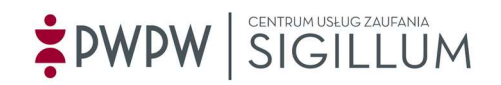

## Co zrobić po odebraniu podpisu kwalifikowanego na karcie DARK?

- 1. Zainstaluj oprogramowanie ID Protect Client.
  - 1.1. Otwórz stronę <a href="https://sigillum.pl/Pliki">https://sigillum.pl/Pliki</a> sekcja "Oprogramowanie do kart"
  - 1.2. Pobierz ID Protect Client
  - 1.3. Pobrany plik znajdziesz w "Ten komputer" > Pobrane.
  - 1.4. Aby rozpakować folder "Idprotect\_7.19.04.zip" kliknij na ikonę folderu prawym przyciskiem myszy > z menu wybierz wyodrębnij/wyodrębnij wszystkie/wypakuj
  - 1.5. Otwórz rozpakowany folder
    - Idprotect\_7.19.04.zip
      Idprotect\_7.19.04
  - 1.6. Zainstaluj "IDProtectClientx64.msi" (lub "IDProtectClient.msi" jeżeli masz
    Windows 32-bit aby to sprawdzić wersję Windows wybierz:
    Start > Ustawienia > System > Informacje)
  - 1.7. Ikona programu ID Protect Monitor wyświetli się na pasku zadań, najczęściej w prawym dolnym rogu (lub w ukrytych ikonach).

## UWAGA:

Komunikat 1311 w trakcie instalacji świadczy o <u>niewypakowaniu</u> pliku. Więcej szczegółów w Instrukcji instalacji i obsługi karty "Dark" (str. 4) na stronie <u>https://sigillum.pl/Pliki</u> > sekcja "Oprogramowanie do kart".

- 2. Zainstaluj certyfikat
  - 2.1. Upewnij się, że czytnik i karta są podpięte do komputera.
  - 2.2. Otwórz program ID Protect Monitor i wybierz "Manager"
  - 2.3. Wybierz zakładkę nad tabelką "Certyficates&Keys", wpisz PIN i kliknij "Verify"
  - 2.4. kliknij na swój certyfikat prawym przyciskiem myszy i wybierz "Export" > ToStore > Export
  - 2.5. Twój certyfikat został poprawnie zainstalowany.